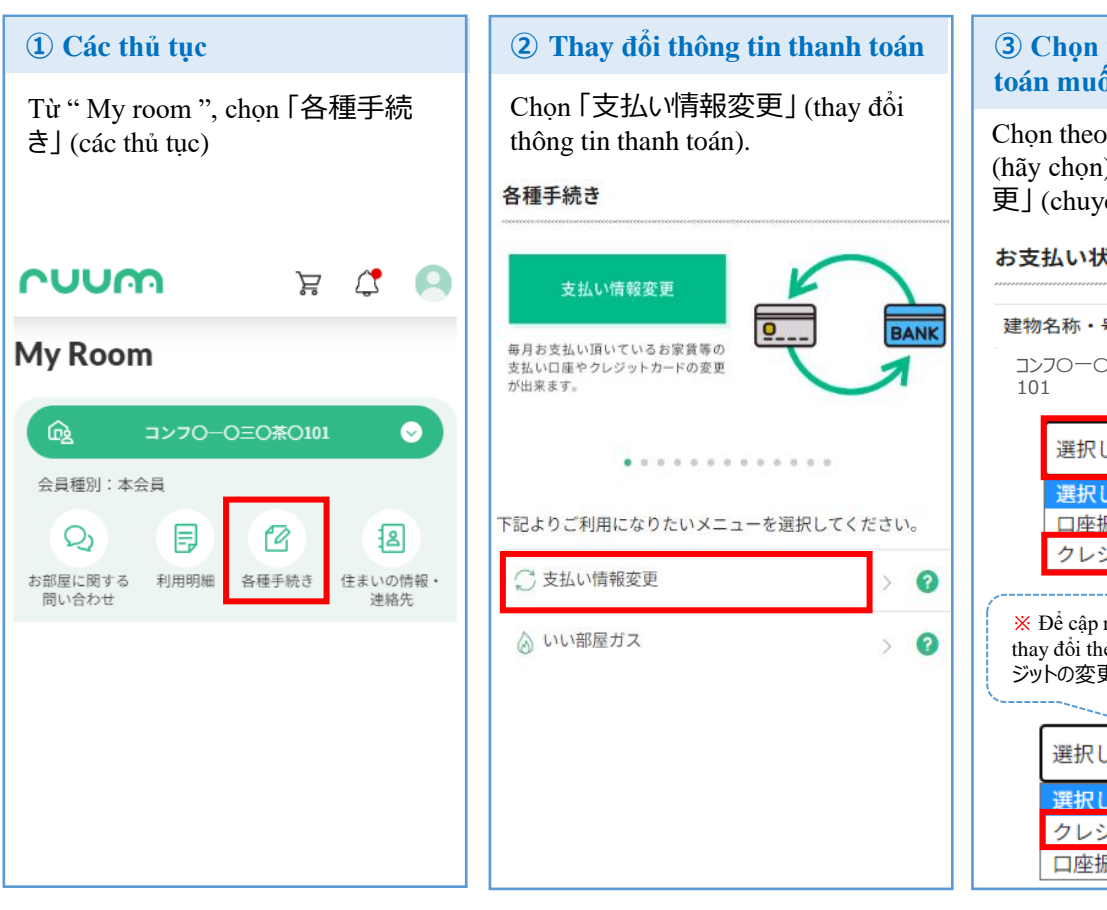

## **3** Chon phương thức thanh toán muốn thay đổi

Chon theo trình tu 「選択してください」 (hãy chọn) → 「クレジット決済に変 更」(chuyển sang thẻ tín dụng).

## お支払い状況

| 建物名称・号室           |                                                                      | 支払い項目                                              |
|-------------------|----------------------------------------------------------------------|----------------------------------------------------|
| コンフ〇一〇三〇茶〇<br>101 |                                                                      | 家賃                                                 |
|                   | 選択してください                                                             | ~                                                  |
|                   | 選択してください<br>口座振替の口座変更                                                | Ē                                                  |
|                   | クレジット決済に変                                                            | 変更                                                 |
| *<br>tha<br>ジッ    | Để cập nhật thông tin<br>y đổi thẻ tín dụng, vui<br>小の変更」(Thay đổi t | thẻ tín dụng hoặc<br>lòng chọn 「クレ<br>hẻ tín dụng) |
|                   | 選択してください                                                             | ~                                                  |
|                   | 選択してください<br>クレジットの変更                                                 |                                                    |
|                   | 口座振替に変更                                                              |                                                    |

| <ul> <li>④ Quyết định phương thức<br/>thanh toán muốn thay đổi</li> <li>Xác nhận lại nội dung, sau đó<br/>nhấn 「変更する」(thay đổi).</li> <li>お支払い状況</li> </ul> |       | <b>(5)</b> Đồng ý với chính sách bảo mật và phí dịch vụ, tiến hành đăng ký thông tin thẻ tín dụng.                                                                                                    |  |
|----------------------------------------------------------------------------------------------------|-------|----------------------------------------------------------------------------------------------------|--|
|                                                                                                    |       | 【大東建託】個人情報保護方針<br>【大東建託】個人情報保護方針<br>(tiến hành tiếp).                                                                                                    |  |
| 建物名称・号室<br>コンフ〇一〇三〇茶101                                                                                                    | 支払い項目 | 【大東建託パートナーズ】 個人情報保護方針<br>クレジット支払規定                                                                                                    |  |
| クレジット決済に変更<br>変更する                                                                                                    |       | <ul> <li>* ※ Dồng ý với chính sách bảo mật thông tin cá nhân và quy tắc thanh toán thẻ tín dụng ở trên.</li> <li>② 上記の内容に同意頂けますか?</li> <li>※ Dồng ý với chính sách bảo mật thông tin cá nhân và quy tắc thanh toán thẻ tín dụng ở trên.</li> <li>※ Đồng ý chi trả phí dịch vụ 170 yên hàng tháng.</li> <li>※ Dồng ý chi trả phí dịch vụ 170 yên hàng tháng.</li> <li>※ Dòng ý chi trả phí dịch vụ 170 yên hàng tháng.</li> <li>※ Dòng ý chi trả phí dịch vụ 170 yên hàng tháng.</li> <li>※ Dòng ý chi trả phí dịch vụ 170 yên hàng tháng.</li> <li>※ Dòng ý chi trả phí dịch vụ 170 yên hàng tháng.</li> <li>※ Dòng ý chi trả phí dịch vụ 170 yên hàng tháng.</li> </ul> |  |

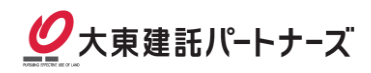